## Software upgrade of 2.6 series hunting camera

1. Copy the upgrade software (the three files below) into SD card.

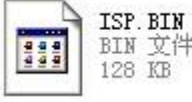

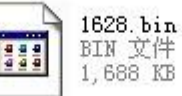

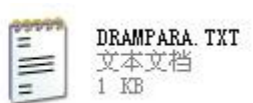

- 2. Insert SD card into camera.
- 3. Insert batteries/ or plug in power cable.
- 4. Switch button in mode "ON".
- 5. Press and hold button "UP" (number 05 in the below picture)
- Press button "OK" (number 06 in the below picture).
  Keep holding button "UP" when press "OK".

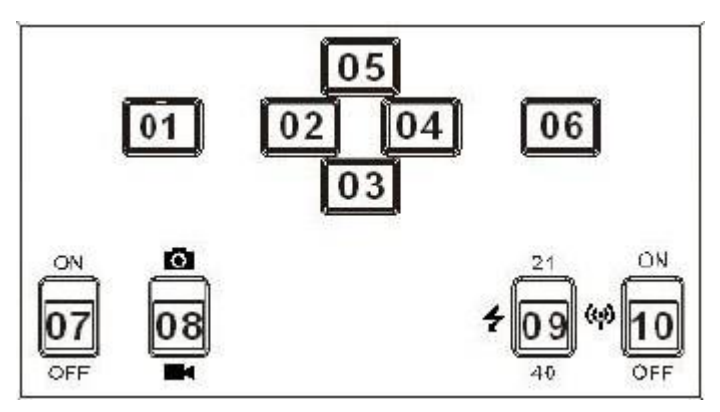

7. Release button "UP" after the screen display with letters "IPS" (see the picture below).

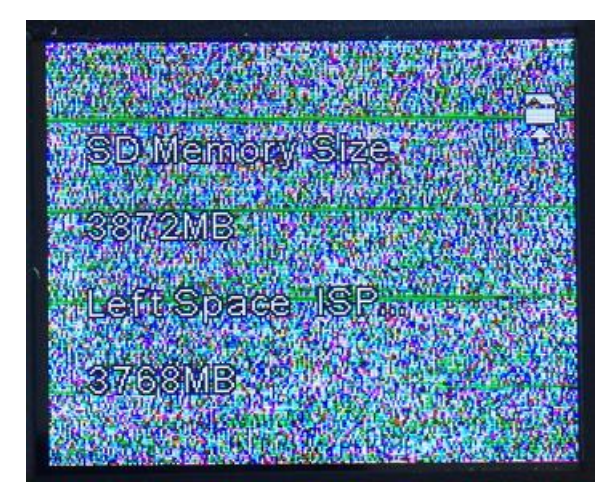

- 8. The indicator (during IR LEDs) should be red during this time. And upgrade succeeds when the indicator is off.
- 9. Plug out batteries/ or power cable, re-start camera. Done.